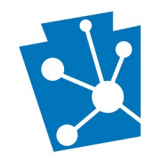

This tutorial will teach users how to create a <u>new</u> and manage an <u>existing</u> Pennsylvania Historical Marker Nomination in PA-SHARE.

Review the complete tutorial or navigate to a specific section by hovering over an entry in the Table of Contents and following the instructions.

# Contents

| Overview                                            | 2 |
|-----------------------------------------------------|---|
| Supporting Materials                                | 3 |
| PA-SHARE Help Desk                                  | 3 |
| Sign into PA-SHARE                                  | 3 |
| Creating a Keystone Login Account                   | 3 |
| Sign-in to PA-SHARE                                 | 5 |
| Navigating to the Marker Nomination Screen          | 7 |
| Contact Information                                 | 9 |
| Marker Information                                  |   |
| Historical Significance                             |   |
| Statement of Importance                             |   |
| Documentation                                       |   |
| Suggested Marker Location                           |   |
| Photograph(s)                                       |   |
| SHPO Preliminary Review                             |   |
| Submit Your Project to the SHPO                     |   |
| Reviewing Your Submission                           |   |
| Reviewing Your Project                              |   |
| SHPO Requests                                       |   |
| Manage a Marker Nomination Project                  |   |
| Accessing the Project Supplement Wizard             |   |
| Project Supplement Wizard Data Entry                |   |
| Instructions for Adding Attachments and Photographs |   |
| Submit Your Project Supplement to the SHPO          |   |

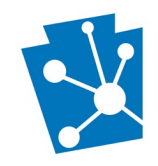

## Overview

The Pennsylvania State Historic Preservation Office (PA SHPO) manages the Pennsylvania Historical and Museum Commission's Historical Marker nomination process through PA-SHARE. This online process replaces the former paper applications and provides for streamlined submissions, tracking, and communication between the nominator and PA SHPO.

Using PA-SHARE to submit a marker nomination is free but does require you to create a free account.

#### Please note the following BEFORE starting your submission:

- Review the <u>Guidelines for Historical Marker Nomination</u> to prepare your nomination. Incomplete nominations will not be reviewed by the Marker Panel or Commission. Using the worksheets in the guidelines will enhance your chances for a complete and successful nomination.
- Review this tutorial in its entirety. Sessions will time out after thirty minutes of inactivity and any unsaved changes will be discarded. To ensure that information is not lost, we recommend saving your nomination submission frequently.

#### These tools and tips will help you complete your nomination:

| Contact Information Help<br>Please enter the information for the primary contact person for<br>this project. The accuracy of this information is extremely<br>important as all communication and correspondence regarding<br>the review of this project will be sent to this person. Additional<br>contacts can be added, however, only one contact is designated<br>as the primary. | On-screen help for each section of the nomination is on the right side of the screen. |
|----------------------------------------------------------------------------------------------------|---------------------------------------------------------------------------------------|
| <ol> <li>All fields with a red asterisk * are required.</li> </ol>                                                                                                    | Required fields are marked by a red asterisk.                                         |

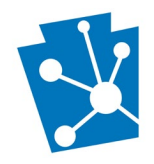

|             | Historical Significance Help<br>Please use the space below to provide a historical<br>overview and specify fully the historical significance of<br>the person, event, innovation, or site. Please explain why<br>this marker will have meaning for people from the whole<br>state or country, not just from your own community. If of<br>broader significance, please describe the subject's<br>Pennsylvania connection. |
|-------------|----------------------------------------------------------------------------------------------------|
| EDIT DELETE |                                                                                                    |
| 🖹 SAVE AND  | CONTINUE 🖁 🕲 FINISH LATER 👖 🛧 SUBMIT TO SHPO                                                                                                    |
|             | paste into field. This allows for better editing and ability.<br>12:25 Pl<br>10/15/20                                                                                                    |

Three actions buttons will always be visible at the lower right corner of the screen and anchored here, even as you scroll down the screen. Once a Contact is entered, the buttons will be blue and active:

- Save and Continue allows you to save your work as you go along.
- Finish later allows you to save your work and return later to PA-SHARE to finish later.
- Submit to SHPO when you are finished and are ready to submit.

#### Supporting Materials

In addition to this tutorial, users may find these supporting materials helpful for using PA-SHARE from the <u>Help Desk</u> Materials:

- Signing In and Subscribing to PA-SHARE
- Searching for Resources and Other Information in PA-SHARE
- <u>Understanding the Interactive Map in PA-SHARE</u>

### PA-SHARE Help Desk

If you need assistance with signing into PA-SHARE or completing your historical marker nomination, please contact the PA-SHARE Help Desk at <u>pashare@pa.gov</u>.

## Sign into PA-SHARE

PA-SHARE users are required to have a login to submit projects and resources in PA-SHARE. This will be a Keystone Login, the authentication platform for PA-SHARE. Keystone Login is a single, secure user account management system for doing online business with any Commonwealth of Pennsylvania agency. Follow the instructions on our website: https://www.pa.gov/en/agencies/phmc/pa-share/login-credentials.html.

### Creating a Keystone Login Account

The process to register for your Keystone Login is simple and quick.

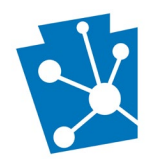

| An Official Pennsylvania Government Website                                                                                                    |
|----------------------------------------------------------------------------------------------------|
| PA-SHARE<br>Pennsylvania's Historic & Archaeological Resource Exchange                                                                                                  |
| Use PA-SHARE to search for and locate historic properties and archaeological sites,<br>view and download information, submit and track projects for PA SHPO's programs, |
| and manage all of your project communications conveniently from your home or office.                                                                                    |
| Sign in to PA-SHARE with your Keystone Login or CWOPA credentials.                                                                                                    |
| If you do not have a Keystone Login, click "Register for an Account." For sign in                                                                                       |
| instructions and troubleshooting tips, see PA-SHARE Login Credentials.                                                                                                  |
| SIGN IN                                                                                                    |
| Forgot your <u>username</u> or <u>password</u> ?                                                                                                    |
| Terms of Service                                                                                                    |
| PROCEED AS GUEST                                                                                                    |
| REGISTER FOR AN ACCOUNT                                                                                                    |
| PA-SHARE HELP                                                                                                    |
| Please email the PA-SHARE Help Desk at pashare@pa.gov for assistance.                                                                                                   |
| Pennsylvania State Historic Preservation Office                                                                                                    |
| PENNSYLVANIA HISTORICAL AND MUSEUM COMMISSION                                                                                                    |

**Step 1:** On the PA-SHARE homepage, click "Register for an Account." A new window will open in your browser.

#### Register for Keystone Login & PA-SHARE User Accounts

PA-SHARE uses the Commonwealth's Keystone Login system for registration and sign in. Filling out the form below will create a Keystone account, as well as register you as a user of PA-SHARE. A Keystone Login account is not required for Commonwealth employees and contractors. Please sign in using your CWOPA credentials.

If you already have a Keystone account, cancel and click Sign In.

| Account Ir<br>The fields listed<br>accounts. | nformation<br>I below are all required. They're u |
|----------------------------------------------|---------------------------------------------------|
| First Name                                   |                                                   |
| Last Name                                    |                                                   |
| User Name                                    | This will be your login for Keystone              |
| Email                                        | This will be your email for Keystone &            |
| Date of Birth                                | MM/DD/YYYY                                        |
| Password                                     |                                                   |
| This password                                | will be used when you click the "S                |

**Step 2**: Complete the online form. The online form is divided into four sections. You will need to fill in all fields unless they are noted as [OPTIONAL]. Here is a summary of the information Keystone and PA-SHARE requires:

Section 1: Account Information

You will need to provide your first and last names, create a username, enter your email, and enter your date of birth.

Section 2: Password

Create a password for use with Keystone Login and PA-SHARE.

Section 3: Questions and Answers

Select three security questions and enter answers for your account. These are a security measure that will help you access your account if you forget your password or have other problems accessing your account.

Section 4: Title, Address & Phone

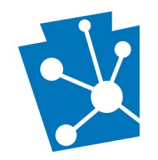

|                       | complete your Keystone Login and PA-<br>SHARE accounts. You may also provide<br>your job or position title (optional). Up to<br>date contact information – like your email<br>address and phone number – are essential<br>for the smooth operation of PA-SHARE.<br><b>Step 3</b> : Click "Register" in the lower right- |
|-----------------------|----------------------------------------------------------------------------------------------------|
| CANCEL RESET REGISTER | hand corner of the window to complete<br>the process. An alert will notify you if any<br>of your information is missing or incorrect.                                                                                                    |
|                       | <b>Step 4</b> : Once you have successfully<br>registered, a new window will open in<br>your browser letting you know that you<br>can now sign-in to PA-SHARE. Close this<br>window and click the "Sign In" button on<br>the PA-SHARE home page.                                                                         |

### Sign-in to PA-SHARE

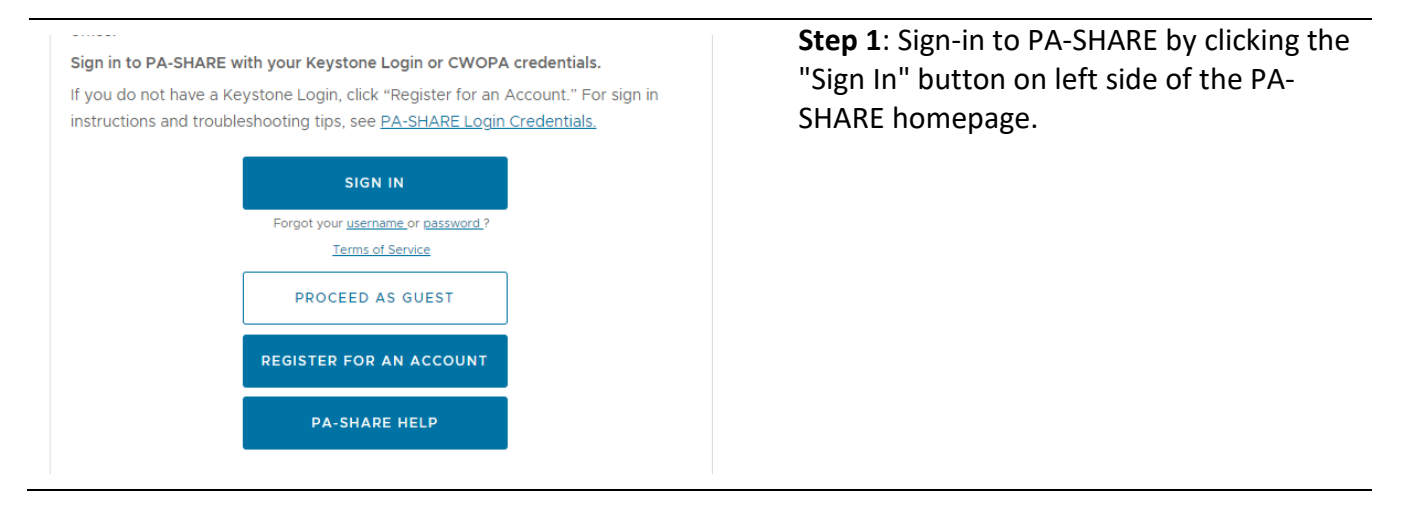

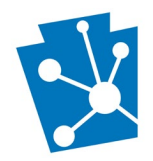

| Description     Description       A rest of the description     Description       Description     Description       Description     Description       Description     Description       Description     Description       Description     Description       Description     Description | <b>Step 2</b> : A pop-up window will appear in your<br>browser. Please read and accept the PA-<br>SHARE Disclaimer.                                                                                                    |
|----------------------------------------------------------------------------------------------------|----------------------------------------------------------------------------------------------------|
| PA-SHARE Application wants to access your PA-SHARE account information (?)                                                                                                    | <b>Step 3:</b> Another pop-up window will appear in<br>your browser titled "Sign in to PA-SHARE<br>with." Click on the blue PA-SHARE box. NOTE:<br>Do not click on the ArcGIS login box. If the<br>pop-up window does not appear, refer to the<br>Troubleshooting Tips below.                                    |
| Sign in with one of three ecounts<br>Sign in with one of three ecounts<br>Commonwealth of Pennsylvania - Citizen Login<br>CWOPA users click here.<br>PACSES user click here.<br>USER and MUSER users click here.                                                                        | <ul> <li>Step 4: Another pop-up window will<br/>appear in your browser. To sign in with<br/>your Keystone Login, click on<br/>"Commonwealth of Pennsylvania – Citizen<br/>Login".</li> <li>Step 5: Another pop-up will open in your<br/>browser. Enter your Keystone Login username<br/>and password.</li> </ul> |

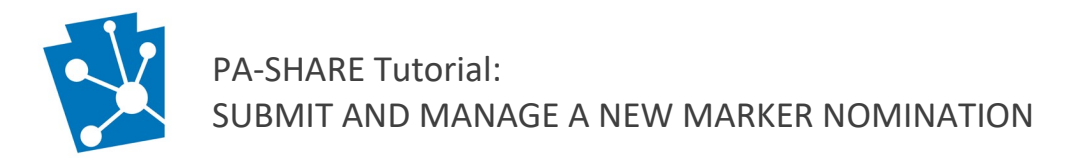

#### After logging in successfully, you will see this screen:

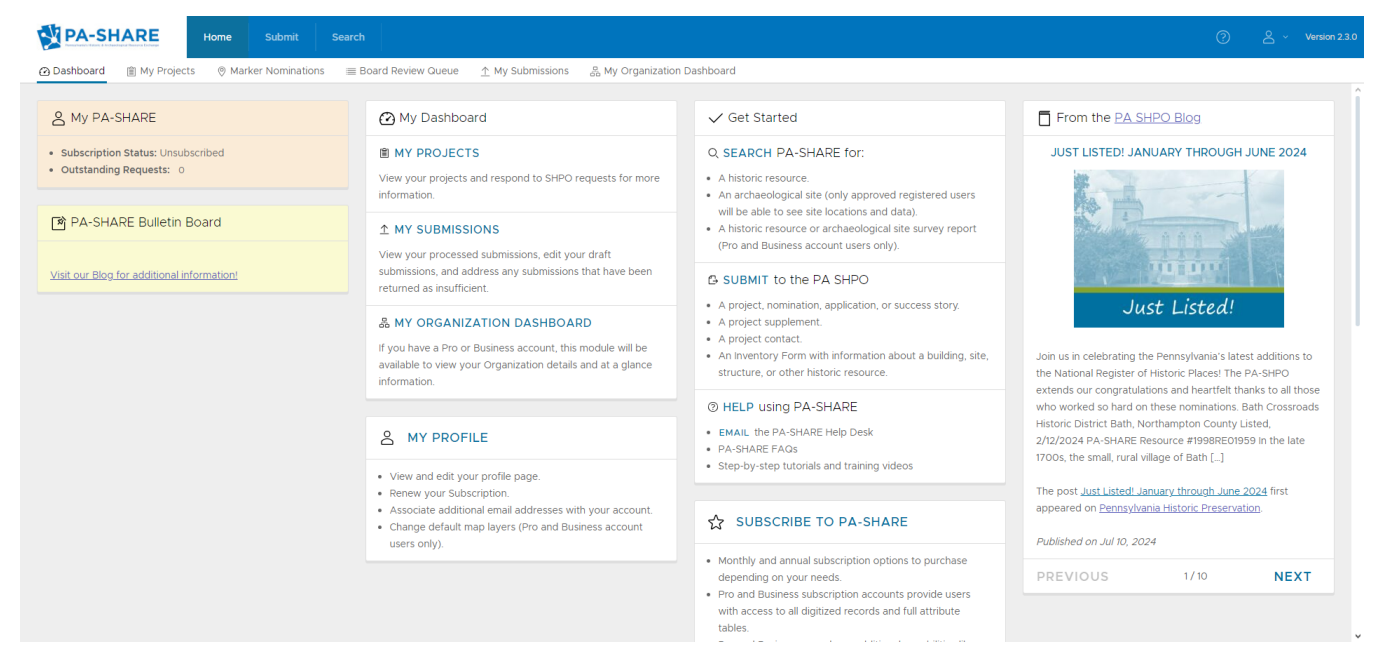

## Navigating to the Marker Nomination Screen

Submit a Pennsylvania Historical Marker nomination through PA-SHARE's Submit page and the specific Marker Nomination wizard.

There are three (3) important parts of PA-SHARE you will need to know to submit a marker nomination:

- 1. Submit Tab located at the top left of the home screen.
- 2. Marker Nomination wizard after clicking "Submit" you will see all the projects that can be submitted to the PA SHPO. The Marker Nomination wizard is in the list along the left-hand side of the screen, or as its own box in the main part of the screen.
- 3. My Submissions access a draft of your marker nomination or view the completed and submitted nomination.

Once you submit a nomination, it is considered a "project" in PA-SHARE. You may submit multiple marker nominations, but each will need to be a separate submission, which will become their own projects.

**NOTE**: Once the nomination is submitted, you cannot edit it. Be sure you have all information as you intend it to be reviewed by the Marker Review Panel and Commission. Changes can only be made by submitted supplemental attachments.

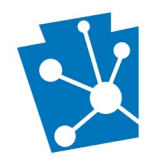

PA-SHARE FAQs

· Step-by-step tutorials and training videos

|                                                                                                    | ew Queue 🔬 |
|----------------------------------------------------------------------------------------------------|------------|
| & My PA-SHARE                                                                                                    | <b>⊘</b> M |
| Subscription Status: Subscribed - Public Service, expires 5/15/28     Outstanding Requests: 0                                                                                                    | 創 MN       |
| ✓ Get Started                                                                                                    |            |
| Q SEARCH PA-SHARE for:                                                                                                    |            |
| A historic resource.                                                                                                    |            |
| <ul> <li>An archaeological site (only approved registered users will be able to see<br/>site locations and data).</li> </ul>                                                                                        |            |
| <ul> <li>A historic resource or archaeological site survey report (Pro and Business<br/>account users only).</li> </ul>                                                                                             |            |
| 🕒 SUBMIT to the PA SHPO 🔫                                                                                                    |            |
|                                                                                                    |            |
| A project, nomination, application, or success story.                                                                                                    |            |
| <ul><li>A project, nomination, application, or success story.</li><li>A project supplement.</li></ul>                                                                                                    |            |
| <ul> <li>A project, nomination, application, or success story.</li> <li>A project supplement.</li> <li>A project contact.</li> <li>An Inventory Form with information about a building site structure or</li> </ul> |            |

From the Home Screen, click on the Submit button at the top of the screen or on the submit icon in the "Submit to the PA SHPO" white tile.

PA-SHARE Submit « Submit Home Submit Home The Submit module is the location for sending information to the State Hist the navigation bar on the left S Environmental Review choose a submission type by clicking the VISIT link in the cards below or c the left. & DOE Request Environmental Review D National Register Nomina. Submit projects for PA SHPO review under Section 106 and the State Ø Marker Nomination VISIT B Success Story Marker Nomination Inventory Form Submit a nomination to recognize a significant person, place, event or D Independent Survey innovation for a Pennsylvania Historical Marker. 3 Independent Survey Prop... VISIT S Local Historic District

Once the Submit page opens, navigate to the Marker Nomination submission screen.

This screen can be accessed from (Marker Nomination is 4th from the top) OR by clicking "VISIT" on the Marker Nomination card.

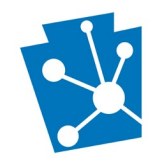

# **Contact Information**

At least one contact is required to begin your submission. Additional contacts may also be added, but one must be designated as the primary. If you are submitting on behalf of a client, municipality, or other group, this is where you can include their contact information, if known.

The project contact who initiated the historical marker nomination in PA-SHARE is the only person who can work on the nomination before it is submitted. All project contacts will receive email notifications from PA-SHARE as a submission is processed and reviewed and can access a project record and PA SHPO communications related to that project. They must, however, have their own PA-SHARE account to view the project record or any communications.

Click on the green "Click Here to Start your Submission" button to begin the nomination.

| Historical Marker Nomination Initial Submission                                                                                                    |                                                                                                    |
|----------------------------------------------------------------------------------------------------|----------------------------------------------------------------------------------------------------|
|                                                                                                    | YOUR SUBMISSION                                                                                                    |
| ① All fields with a red asterisk * are required.                                                                                                    |                                                                                                    |
| Add Contact Information                                                                                                    | The "Add Contact Information" screen will appear.                                                                                                    |
| Do you want to use your organization's address book?                                                                                                    | Enter the information for the primary contact person for the project.                                                                                                    |
| Email *<br>.e.g. jane.doe@gmail.com<br>This field is required                                                                                                  | Required fields on the Add Contact<br>Information screen include Email,<br>First, and Last Name, Address, City<br>and Zip Code.                                                                                                    |
| First Name *<br>e.g. Jane<br>This field is required<br>Last Name *<br>e.g. Doe<br>This field is required<br>Title<br>e.g. Director<br>100 characters remaining | NOTE: If you have completed your<br>User Profile, the Contact Information<br>fields will automatically populate with<br>your information. If you have a Pro or<br>Business account, you can choose to<br>use saved contact information from<br>your Address Book. |
| CANCEL                                                                                                    | When you are finished entering the<br>primary contact information, click<br>"Save". The Save and Cancel buttons<br>will always be in the bottom right<br>corner of your screen.                                                                                   |

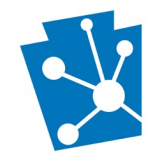

#### When you return to the main data entry screen, your contact information will appear:

#### **Contact Information**

| ADD A NEW CO   | NTACT      |           |       |              | VIEW  | EDIT MAKE PRIMARY | DELETE      |
|----------------|------------|-----------|-------|--------------|-------|-------------------|-------------|
| Email          | First Name | Last Name | Title | Organization | Phone | Primary ↑         |             |
| ssplain@pa.gov | Shelby     | Splain    |       | Test         |       | Yes               |             |
|                |            |           |       |              |       |                   |             |
|                |            |           |       |              |       |                   | Contacts: 1 |
|                |            |           |       |              |       |                   |             |

# Contact Information

😤 ADD A NEW CONTACT

To add additional contacts to the project, click on the Add a New Contact button and follow the same process.

The additional contacts will also receive email communication regarding the review of the project from PA-SHARE.

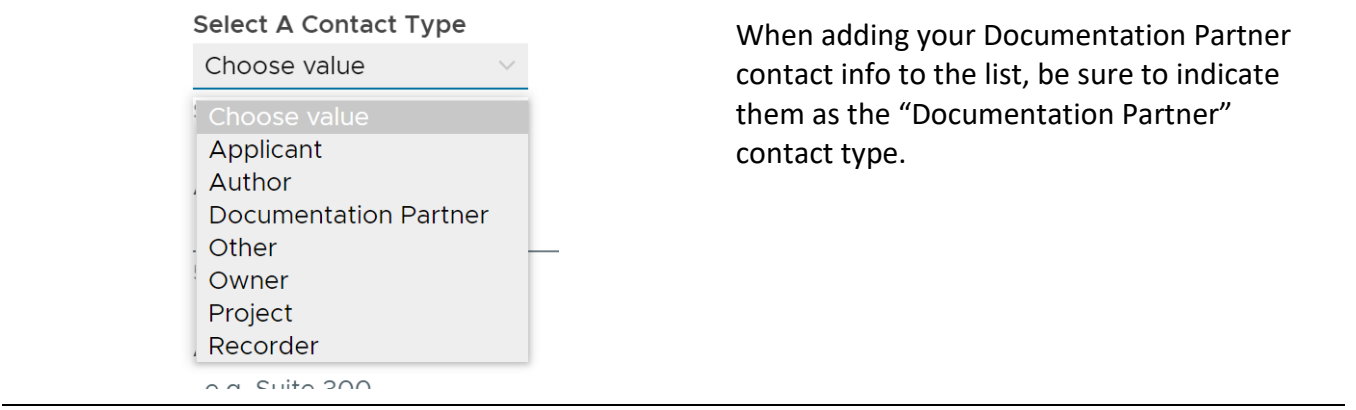

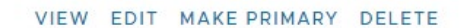

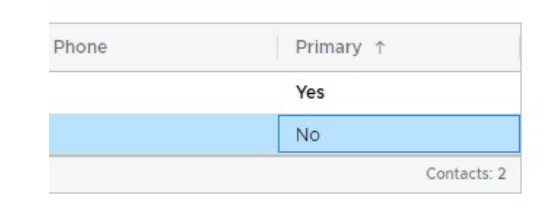

You can view, edit, or delete a contact using the buttons at the upper right corner of the Contact Information section.

To change the Primary Contact, click on the person's name (the line will turn blue) and click "Make Primary." One person must be the primary contact.

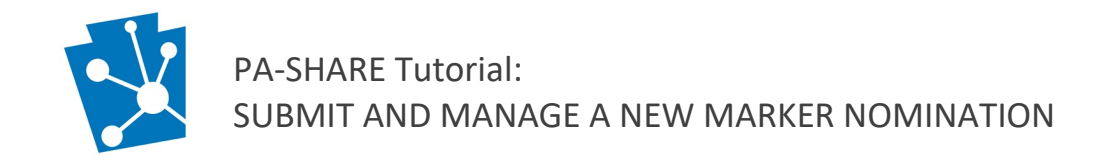

## Marker Information

The marker information section is where you provide information specific to the historical marker itself.

| Subject of the Marker *<br>State name of person (include birth and death dates), event, innovation, or site to be commemorated.<br>100 characters remaining | Enter the subject of the historical marker.<br>This is the person, event, innovation, or site<br>to be commemorated. For a person, include<br>their full name and birth and death dates in<br>parentheses. |  |  |
|----------------------------------------------------------------------------------------------------|----------------------------------------------------------------------------------------------------|--|--|
|                                                                                                    | NOTE: This will become the project name in PA-SHARE.                                                                                                    |  |  |
| What type of marker are you requesting? *                                                                                                    | Select one of these options for a City Type marker or a Roadside Type marker.                                                                                                    |  |  |
| Roadside Type (Roadside Type marker is 45½" x 45 ½", approx                                                                                                 |                                                                                                    |  |  |

# Historical Significance

The Historical Significance section is where you will provide information about the subject to be commemorated. This section includes two parts: Statement of Importance and the Significance & Documentation Worksheet.

#### Statement of Importance

This is a brief narrative that explains the subject and why it should be commemorated with a Pennsylvania Historical Marker. Provide a historical overview of the subject, its historical significance, and its connection to Pennsylvania. Explain why this marker will have meaning for people from the whole state or country, not just from your own community. See <u>Guidelines for Historical Marker</u> <u>Nomination</u> for additional information and guidance.

We recommend that you prepare this section in a Word document and copy and paste into the field. This allows for better editing and the ability to save your original document. The character count, which includes spaces, is limited to 500 characters.

| ł | Historical Significance |                                        |  |  |  |  |  |
|---|-------------------------|----------------------------------------|--|--|--|--|--|
|   | St                      | atement of Importance *                |  |  |  |  |  |
|   | 1                       | Description of Statement of Importance |  |  |  |  |  |
|   |                         |                                        |  |  |  |  |  |

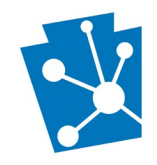

#### Documentation

Complete the required "<u>Significance & Documentation worksheet</u>" and submit with excerpts from your primary and secondary sources.

Follow the instructions provided in the "Guidelines for Historical Marker Nomination" for guidance about providing supporting material.

We strongly recommend batching attachments into single PDF documents. Submitters should expect to upload the following:

- **Bibliography**: The bibliography should be attached as one PDF. Please name the file with the marker subject and "Bibliography." For example, "Smith House Marker Bibliography."
- **Supporting Documentation**: Scanned excerpts of all supporting documentation should be combined and attached as one PDF. Please name the file with the marker subject and "Supporting Documentation." For example, "Smith House Marker Supporting Documentation."
  - If nominating a National Register-listed property, Section 8: Significance of the National Register form.
- Letters of Support (optional): Letters of Support should be combined and attached as one PDF. Please name the file with the marker title/name and "Letters of Support." For example, "Smith House Marker Letters of Support."

| Documentation                                                                                                    | To add an attachment, click "Add an Attachment" and follow the instructions.     |
|----------------------------------------------------------------------------------------------------|----------------------------------------------------------------------------------|
| Edit     View     Dow     Attachment Type     Attachment Type                                                                                                    | You can batch upload multiple files at a time.                                   |
|                                                                                                    | The Attended Date: United and Street                                             |
| Upload Help                                                                                                    | The Attachment Detail window will open.                                          |
| You can either upload a file from your computer or point to an online resource<br>by submitting a valid URL. Please indicate which option you'd like to use in the | Direction for uploading attachments is provided on the right side of the screen. |
| "Attachment Source" field on the form, then fill out all of the remaining fields (all visible fields are required).                                                | NOTE: The maximum file size is 70MB.                                             |
| Acceptable file types:<br>• .pdf • .doc • .docx • .ppt • .pptx • .xls • .xlsx • .rtf •<br>.txt • .bmp • .gif • .jpe • .jpg • .jpeg • .png • .tif • .zip            |                                                                                  |
| Max file size: 70mb                                                                                                    |                                                                                  |

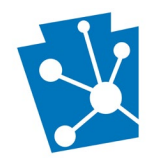

\_

|                                                                                                    |                                                                                              | Select the attachment Source.                                                                                                    |
|----------------------------------------------------------------------------------------------------|----------------------------------------------------------------------------------------------|----------------------------------------------------------------------------------------------------|
| Attachment Source *<br>Choose value<br>Choose value<br>File from Local Disk<br>URL of Remote File                                                                                                    |                                                                                              | Choose "File from Local Disk" to upload a<br>file from your computer (or shared<br>network like SharePoint or common<br>server).                                                                                                    |
|                                                                                                    |                                                                                              | file through a website link.                                                                                                    |
| Attachment Source *<br>File from Local Disk \vee                                                                                                    |                                                                                              | You can select multiple files at once or keep clicking "Select files" until you have                                                                                                    |
| Select files                                                                                                    | ✓ Done                                                                                       | all the files you'd like to upload.                                                                                                    |
| PA's Economies_DRAFT.docx<br>File successfully uploaded.                                                                                                    |                                                                                              |                                                                                                    |
|                                                                                                    | Upload Help                                                                                  | Attachment Information                                                                                                    |
| Attachment Source *<br>File from Local Disk v                                                                                                    | You can either upload a f<br>by submitting a valid URL<br>"Attachment Source" field          | Once uploaded, the name of the files will show in the space below.                                                                                                    |
| Select files ✓ Done                                                                                                    | visible fields are required                                                                  | <i>Name/Title:</i> PA-SHARE will use the file                                                                                                    |
| Pla's Economies_DRAFT.docx<br>File successfully uploaded.                                                                                                    | Acceptable file types:<br>• .pdf • .doc • .do<br>.txt • .bmp • .gif •                        | name as the title automatically, but you can rename it if you choose.                                                                                                    |
| Ple successfully uploaded.  Ple successfully uploaded.                                                                                                    | Acceptable file types:<br>• .pdf • .doc • .do<br>.txt • .bmp • .gif •<br>Max file size: 70mb | name as the title automatically, but you<br>can rename it if you choose.<br><i>Select an Attachment Type:</i> Choose<br>"Narrative" from the list of choices.                                                                                                    |
| Parie successfully uploaded.  Parie successfully uploaded.  Name/Title * Making+History+at+250+Field+Guide Parie Economies_DR Bo characters remaining Select An Attachment Type * Choose value Choose value Choose value                                                                                                    | Acceptable file types:<br>• .pdf • .doc • .dk<br>.txt • .bmp • .gif •<br>Max file size: 70mb | name as the title automatically, but you<br>can rename it if you choose.<br>Select an Attachment Type: Choose<br>"Narrative" from the list of choices.<br>Description: A description is not required<br>but you can provide more information<br>about the attachment.                                                                                                    |
| Name/Title *       Name/Title *         Making+History+at+250+Field+Guide       PA's Economies_DR         167 characters remaining       Select An Attachment Type *         Choose value       ✓         Select an Attachment Type       Choose value         Select an Attachment Type       Select an attachment type         Description       Description         Description       Description | Acceptable file types:<br>• .pdf • .doc • .do<br>.txt • .bmp • .gif •<br>Max file size: 70mb | <ul> <li>name as the title automatically, but you can rename it if you choose.</li> <li>Select an Attachment Type: Choose "Narrative" from the list of choices.</li> <li>Description: A description is not required but you can provide more information about the attachment.</li> <li>Once the last required field is completed, click the Save button at the bottom of the window.</li> </ul> |

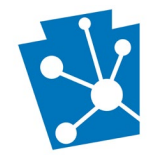

Once an attachment is uploaded, it will appear in the table with the type, name, date, and description. Any attachment can be viewed, edited, or deleted by clicking the check box next to the attachment. Select one or multiple attachments for any of the following:

- 1. To edit, click the pencil icon.
- 2. To view, either click the icon in the "View" column or click "Download Selected Attachment(s)."
- 3. To delete, click the red delete icon on the right.

| dit View |   | Attachment Type | Attachment Name                           | Date Submitted | Description | Delete |
|----------|---|-----------------|-------------------------------------------|----------------|-------------|--------|
| / 12     | 2 | Narrative       | Significance & Documentation<br>Worksheet | 08/28/2024     |             | â      |

# Suggested Marker Location

Provide information about the proposed location for the historical marker. Describe the location and mark it on the map. You may also upload one or more photographs of the proposed location.

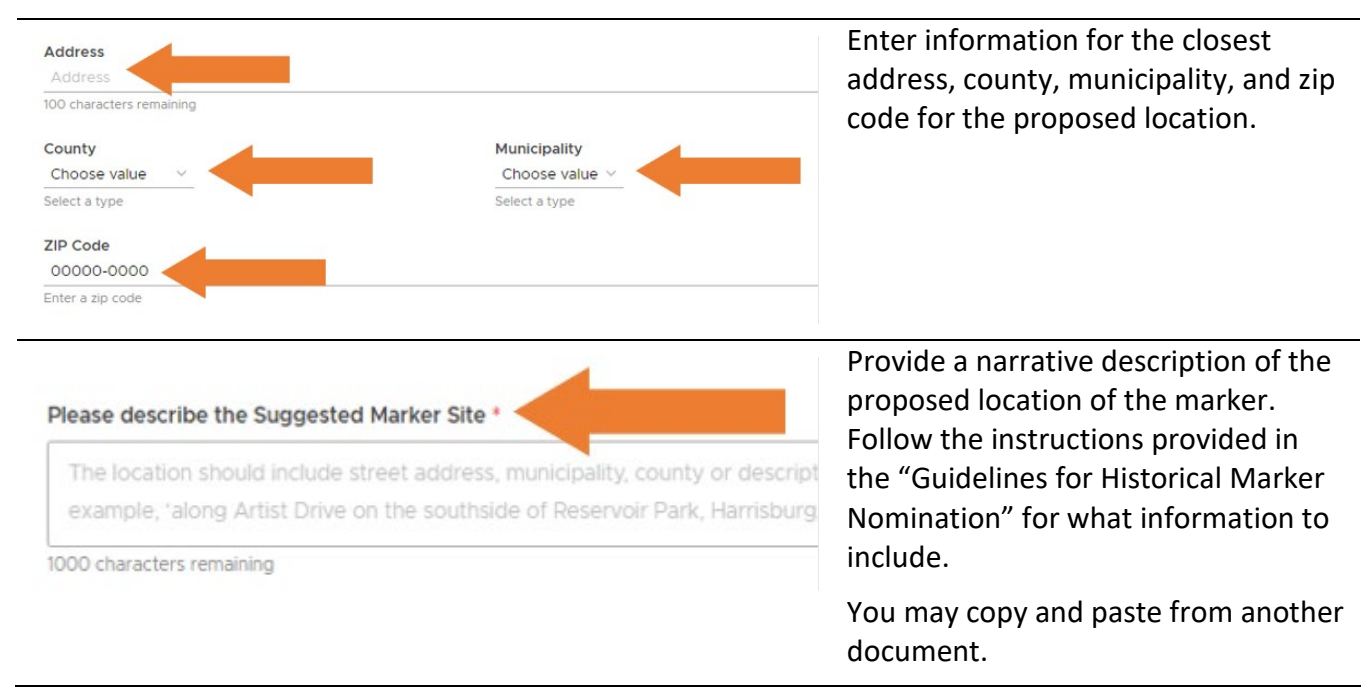

In the map section, enter the closest street address to the proposed marker location in the search bar at the upper left corner of the map. Type as much of the address as possible to find the specific location. The map will automatically zoom to that location.

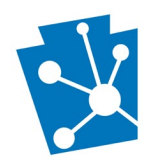

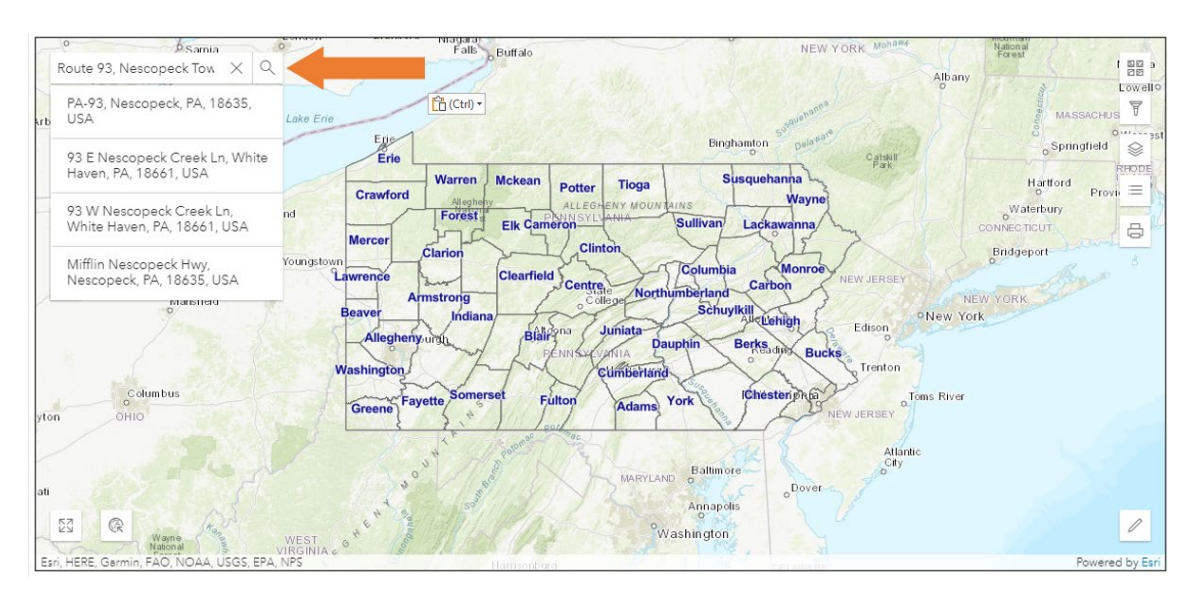

In this example, the proposed marker location is on State Route 93 at the edge of a field in Nescopeck Township, Luzerne County.

Enter as much of the address as possible into the search bar. Because a house or building number was not entered, the map zoomed to the general location.

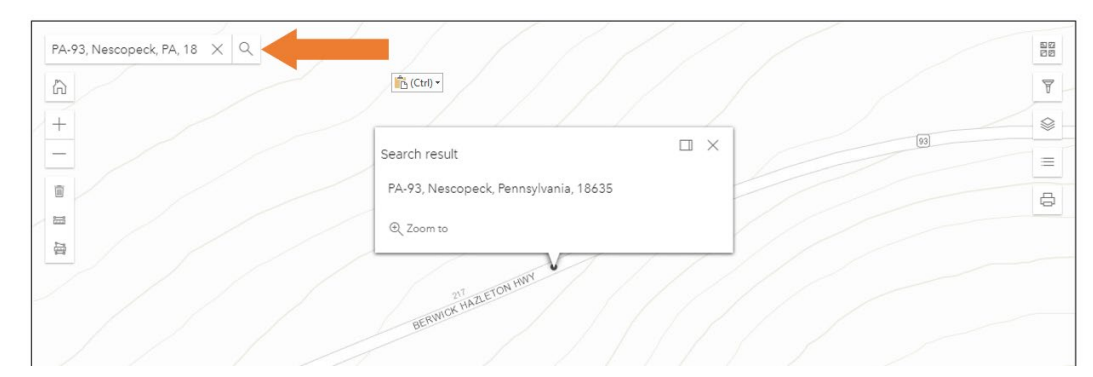

Click and hold anywhere on the map to move around the map and find the location you are looking for. If you are having trouble using the map, there are a few options we recommend that can help make things easier. These instructions are identified on the below map with numbered arrows.

- 1. Change the basemap to "Hybrid Imagery." Click the top square in the upper right corner to change the basemap.
- 2. Turn off one or more of layers. Click on the third icon from the top at the upper right corner to view the layers and turn them on or off. A layer is turned off when the eye icon has a line through it.
- 3. Adjust the size by using the "+" and "- "symbols at the left side of the screen to zoom in and out.
- 4. Click on the pencil icon in the lower right corner of the screen to open the toolbar to place the marker location on the map.

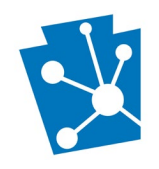

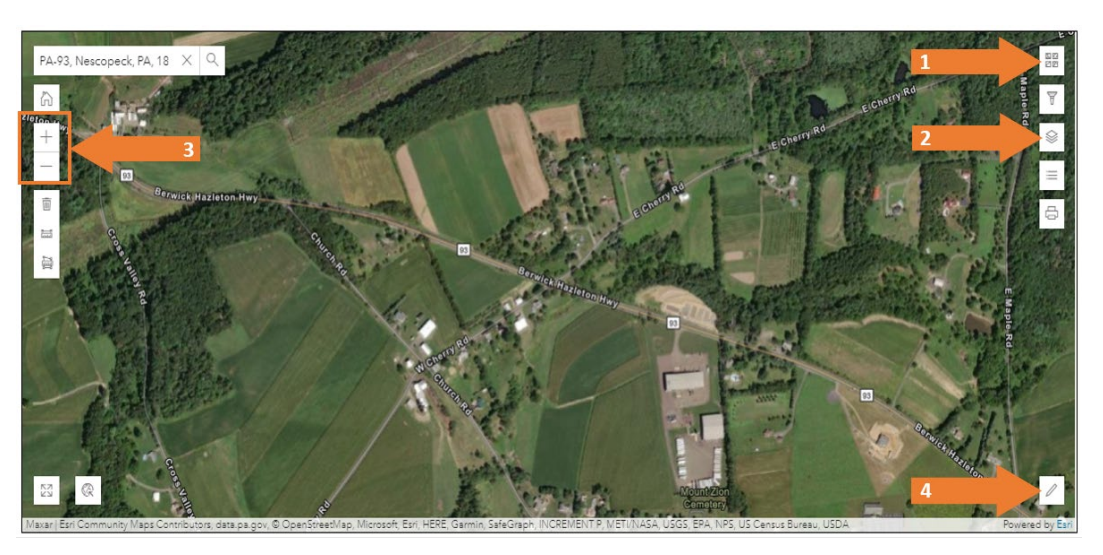

Once you have centered the map on the proposed marker location, click on the marker tool in the toolbar in the lower left corner of the screen.

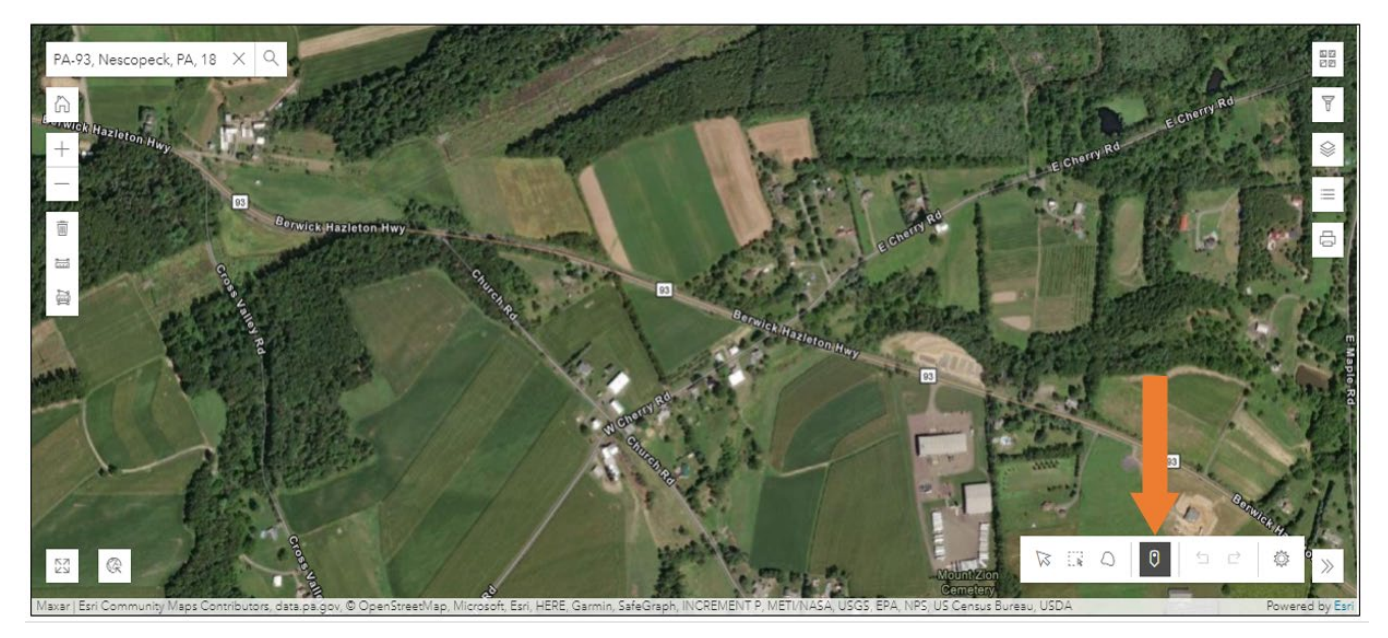

The cursor will become a crosshair. Move the cursor to the proposed marker location, hover over the exact location on the map, and left click to place the point for the marker. The proposed location is indicated by a square outlined in bright green. To move the location once the point has been placed, click the arrow in the toolbar, click on the marker square, and drag it to the correct location.

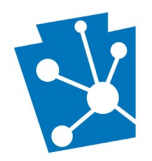

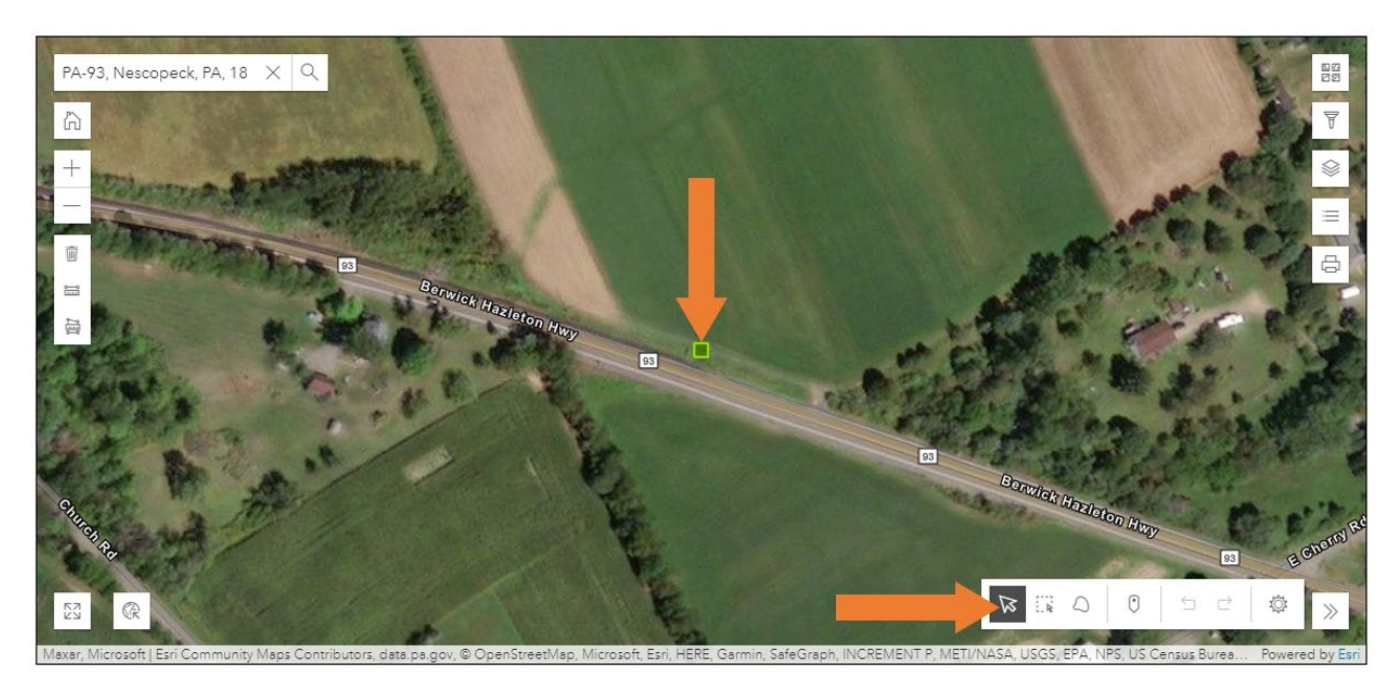

Click "Save and Continue" to save the map location.

#### Photograph(s)

You may choose to upload at least one photograph of the proposed marker site to PA-SHARE. Follow the same instructions for uploading other attachments.

## SHPO Preliminary Review

Staff will review and provide comments for improvements on draft nominations should you want that feedback. To have a preliminary review, select "Yes" at the end of the submission. If you do not wish to have staff complete a preliminary review, select "No".

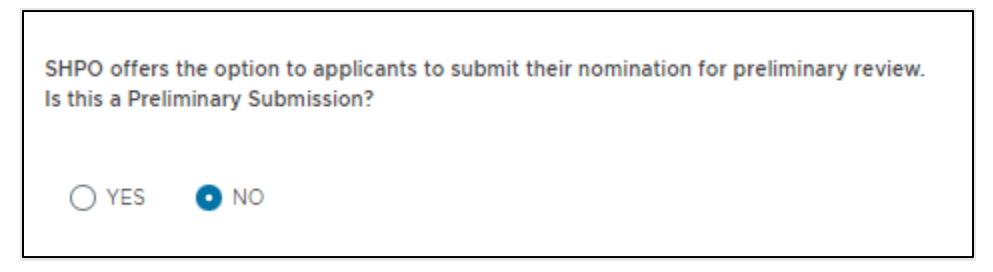

If you choose this option, communications with staff and revisions to the nomination will be handled through PA-SHARE.

Please note that your marker nomination must be submitted no later than February 15 for PHMC staff to provide feedback to you in time for the April 1 final deadline.

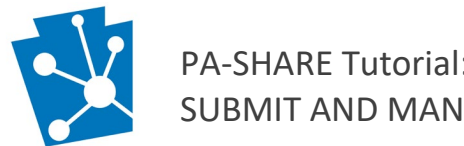

# Submit Your Project to the SHPO

|                                                                                                    | Once you have completed each section, send your submission to the PA SHPO.                                                        |
|----------------------------------------------------------------------------------------------------|----------------------------------------------------------------------------------------------------|
| SAVE AND CONTINUE SINISH LATER                                                                                                    | Click the Submit to SHPO button.                                                                                                  |
| Missing Required Fields: Marker Title, Marker Type Id, Historical Significance, Suggested Marker Site, Street Address, Municipality Id, Zip Code, Coordinate X, Coordinate Y, County Id End Save and Continue Continue Continue Continue Continue Continue Continue Continue Continue Continue Continue Continue Continue Continue Continue Continue Continue Continue Continue Continue Continue Continue Continue | If required fields were not<br>completed, a red box identifying<br>which fields are outstanding will<br>appear above the buttons. |
|                                                                                                    | Close the red box by clicking the X in the upper right corner.                                                                    |
| Marker Information                                                                                                    | Scroll to the top of the submission screen to find the sections with missing information.                                         |
| Subject of the Marker *<br>State name of person (include birth and death dates), event, innovation, or site to be commemorated.<br>This field is required                                                                                                    | They will be highlighted with a red<br>box and a red exclamation point.<br>These will disappear as you enter the<br>information.  |
| Thank you for your Submission                                                                                                    | When your submission is complete, a window will appear with your submission token number.                                         |
| Submission Token: 2LRTP6AOGXOF                                                                                                    | This taken number will also be sent                                                                                               |
| Information about your Submission has been transmitted by email to the Contacts you listed on the previous screen.                                                                                                    | to the primary contact on the                                                                                                    |
| Please monitor your email and PA-SHARE for further actions required of<br>you. For more information about what comes next and how to monitor<br>the status of your Submission please review information in the Help<br>documentation.                                                                                                    | project.                                                                                                    |

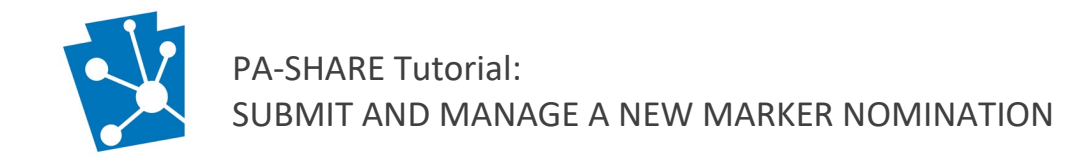

## **Reviewing Your Submission**

To access drafts or submitted nominations, navigate to the "My Submissions" tab.

![](_page_18_Picture_3.jpeg)

Click on the Home tab at the top left of the screen. Then click "My submissions" on the left side navigation bar. There are three tabs for your projects:

# My Submissions

| DRAFT      | INSUFFICIENT      | SUBMITTED                 |             |              |
|------------|-------------------|---------------------------|-------------|--------------|
| Project Ty | /pe               | Project Name $\downarrow$ | Project Num | Date Receive |
| Historical | Marker Nomination | test                      | 2022PR01441 | 4/1/22       |
| Historical | Marker Nomination | test                      | 2022PR01441 | 4/1/22       |
| Historical | Marker Nomination | test                      | 2022PR01441 | 4/1/22       |

Draft - saved or incomplete drafts of the marker nomination

To view, click on the box with the arrow on the left side of the table under the "Go To" heading. It will take you back to the incomplete Marker Nomination Submission. You can continue to edit the draft as needed.

**Insufficient** – if our triage staff rejected your submission for any missing information.

Submitted - successfully submitted and accepted projects

To view the submitted project, click on the Project Number. It will be blue and underlined. To open the project in a new tab, right click and select "Open in a new tab."

![](_page_19_Picture_0.jpeg)

## Reviewing Your Project

Once the submission is accepted by the SHPO, it will become a Project. To access the Project, go to the Home screen. You can select My Projects from the tabs at the top of the screen or selecting the My Projects white card.

| PA-SHARE Home Submit Se                                                                | arch                                                                                                    |
|----------------------------------------------------------------------------------------|----------------------------------------------------------------------------------------------------|
| 🙆 Dashboard 👔 My Projects                                                              | ≣ Board Review Queue 👌 My Submissions 🛛 🖧 My Organization Dash                                                                           |
| & My PA-SHARE                                                                          | 🕜 My Dashboard                                                                                                    |
| <ul> <li>Subscription Status: Unsubscribed</li> <li>Outstanding Requests: 0</li> </ul> | MY PROJECTS View your projects and respond to SHPO requests for more information                                                         |
| PA-SHARE Bulletin Board                                                                |                                                                                                    |
| Visit our Blog for additional information!                                             | View your processed submissions, edit your draft<br>submissions, and address any submissions that have been<br>returned as insufficient. |

The "My Projects" screen will show a list of all accepted submissions. To view a project, click the link under Project Number.

| 1 | Лу | Projects       |   |                                 |   |                     |   |                      |   |                       |   |                               |   |                | LIST |
|---|----|----------------|---|---------------------------------|---|---------------------|---|----------------------|---|-----------------------|---|-------------------------------|---|----------------|------|
|   |    | Project Number | Ŧ | Project Type                    | т | Project Name        | Ψ | Primary Contact Name | Ψ | Number of Submissions | Ψ | Number of Open<br>Submissions | τ | Project Status | т    |
|   | >  | 2024PR00053    |   | Historical Marker<br>Nomination |   | test marker 2       |   | Allison Davis        |   | 5                     |   | 2                             |   | Under Review   |      |
|   | >  | 2021PR02822    |   | Historical Marker<br>Nomination |   | Alli's Family House |   | Allison Davis        |   | 5                     |   | 3                             |   | Under Review   |      |

The Project Page displays all the information about your marker nomination.

You will see the status of the project (Open, Under Review, Pending, Dedication, and Closed) and all Open and Closed submissions.

![](_page_20_Picture_0.jpeg)

| PA-SHARE Home                                                                                                    | Submit Search                 |                       |        |                       |      | ⑦ 옫 ~ Version 2.3.0                         |
|----------------------------------------------------------------------------------------------------|-------------------------------|-----------------------|--------|-----------------------|------|---------------------------------------------|
| PROJECT                                                                                                    | test marker 2                 |                       |        |                       |      | 2024PR00053<br>Historical Marker Nomination |
| Summary Historical Marker Dedication                                                                                                    | Historical Marker Submissions | Resources and Surveys | _      |                       |      |                                             |
| Open                                                                                                    | Under<br>Review Finding       | Dedication            | Closed |                       | Open | Closed                                      |
| 2                                                                                                    | 3                             |                       | -69-   | Submissions           | 2    | 2                                           |
|                                                                                                    |                               |                       |        | Requests              | 0    | 1                                           |
| Preservation Planning Goals                                                                                                    |                               |                       |        | Resources             | 0    | 0                                           |
| 3.1 3.4 4.3                                                                                                    |                               |                       |        |                       |      |                                             |
| Project Summary<br>Project Name<br>test marker 2<br>Project Description<br>No Data<br>Legacy Number<br>No Data<br>Comments<br>this is just a test<br>Date Created<br>03/25/2024 | Created By<br>Allison Davis   |                       |        | Find address or place |      |                                             |

You can also download a PDF report of the project by clicking the "Project PDF" button in the bottom right.

![](_page_20_Picture_4.jpeg)

![](_page_21_Picture_0.jpeg)

On the project page you will see a section for "Marker Text" that is blank. Marker staff will draft the marker text using information from your nomination and additional research. This entry will be filled in by staff when text is approved by the Executive Director.

## SHPO Requests

Staff may request more information after reviewing your submission. You'll receive an email from PA-SHARE informing you to take action. Click on the link in the email to see the Request page.

| Hello,                                                                                                    |
|----------------------------------------------------------------------------------------------------|
| In response to review of your submission, PA SHPO has provided comments. Please follow the link below to review PA SHPO's response to your submission and any supporting information. Further action on your part may be required to respond to PA SHPO requests for additional information.                                                          |
| The description of the Submission: Preliminary Review                                                                                                    |
| You can access the submission at:                                                                                                    |
| https://share.phmc.beta.pa.gov/pashare/communicate/address-response/9291178                                                                                                    |
| Please note: PA SHPO project responses can only be viewed by registered PA-SHARE users who are also listed as Project Contacts. If you are not a registered user, please follow the sign in instructions outlined here to register as a PA-SHARE user and then retry the link in this email.                                                          |
| If you feel you have received this email in error or have questions about why you are receiving this email, please visit the PA-SHARE help page at <a href="https://share.phmc.beta.pa.gov/pasharehelp/">https://share.phmc.beta.pa.gov/pasharehelp/</a> or contact the PA-SHARE Help<br>Desk at <a href="mailto:pashare@pa.gov">pashare@pa.gov</a> . |
| Thank you,                                                                                                    |
| PA SHPO                                                                                                    |

The Request Page can also be accessed through the My Projects tab from the PA-SAHRE homepage.

| PA-SHARE Home                                                                          | Submit Search                                                                                                    |            |
|----------------------------------------------------------------------------------------|----------------------------------------------------------------------------------------------------|------------|
| 🙆 Dashboard 🔋 My Projects                                                              | s 	≡ Board Review Queue 	↑ My Submissions 	B My Organiza                                                                                 | ation Dash |
| A My PA-SHARE                                                                          | My Dashboard                                                                                                    |            |
| <ul> <li>Subscription Status: Unsubscribed</li> <li>Outstanding Requests: 0</li> </ul> | MY PROJECTS      View your projects and respond to SHPO requests for more                                                                |            |
| PA-SHARE Bulletin Board                                                                | Information.                                                                                                    |            |
| Visit our Blog for additional information!                                             | View your processed submissions, edit your draft<br>submissions, and address any submissions that have been<br>returned as insufficient. |            |

![](_page_22_Picture_0.jpeg)

Click on the dropdown arrow to the left of your project to see all your submission. To check for a request from SHPO staff, the "Response Includes Request" will have "Yes" plus the number of requests. To view the requests, click on the "Submission Number" in the left column.

| Му | / Projects        |                                 |                     |                        |                          |                               | C REFRESH LIST            | r |
|----|-------------------|---------------------------------|---------------------|------------------------|--------------------------|-------------------------------|---------------------------|---|
|    | Project Number T  | Project Type                    | Project Name        | Primary Contact Name 🔻 | Number of<br>Submissions | T Number of Op<br>Submissions | pen Troject Status        | Ŧ |
| ~  | 2024PR00053       | Historical Marker<br>Nomination | test marker 2       | Allison Davis          | 4                        | 2                             | Under Review              |   |
|    | Submission Number | Submission De                   | scription           |                        |                          | Response Date                 | Response Includes Request |   |
|    | 2024PR00053.003   | Preliminary Rev                 | iew                 |                        |                          | 3/25/24                       | Yes (1)                   |   |
|    | 2024PR00053.001   | Initial Submissio               | n                   |                        |                          | 3/25/24                       | No                        |   |
|    |                   |                                 |                     |                        |                          |                               | SHPO Responses:           | 2 |
| >  | 2021PR02822       | Historical Marker<br>Nomination | Alli's Family House | Allison Davis          | 5                        | 3                             | Under Review              |   |

A yellow box at the top of the page will notify you that there are requests to complete.

The SHPO Comments box at the bottom will provide information about what the request is. If the request includes an attachment, it will be in the SHPO Attachments card in the center of the page.

To view the attachment, highlight the line and either click Download Attachment or click the arrow in the View column on the left to open the attachment in a new tab.

| 7 test marker 2                                                                                                    |                                  |                                |                                    |                                             | 2024PR00053.005                                                           | Historical Marke                                                                                                    | r Nomination                                                                   |                                  |
|----------------------------------------------------------------------------------------------------|----------------------------------|--------------------------------|------------------------------------|---------------------------------------------|---------------------------------------------------------------------------|----------------------------------------------------------------------------------------------------|--------------------------------------------------------------------------------|----------------------------------|
| <u>r test marker z</u>                                                                                                    |                                  |                                |                                    |                                             | 20241 1000000.000                                                         |                                                                                                    | . Normination                                                                  |                                  |
| HPO Requests                                                                                                    | t need to be addressed           |                                |                                    |                                             | ~                                                                         | Review Type<br>Markers                                                                                              | Review Decision<br>More Information                                            | Reviewer<br>Allison Davis        |
| A four have frequest () below that                                                                                                    | . need to be addressed.          |                                |                                    |                                             |                                                                           |                                                                                                    | Requested                                                                      |                                  |
| Process Status Information Requested                                                                                                    | Request Item                     | Requested B<br>Allison Davis   | By Resource/<br>Not Applic         | Survey D<br>able F<br>a                     | Description<br>Please provide the information in the<br>attached request. | Submission Descript<br>attachment.                                                                                  | tion: Please provide the infor                                                 | mation requested in the          |
|                                                                                                    |                                  |                                |                                    |                                             |                                                                           |                                                                                                    |                                                                                |                                  |
|                                                                                                    |                                  |                                |                                    |                                             | Attachments: 1                                                            | Submitted By: Alliso                                                                                                | on Davis Date Due                                                              | e: 08/09/2024                    |
|                                                                                                    |                                  |                                |                                    |                                             | Attachments: 1                                                            | Submitted By: Allisc<br>Date Submitted: 07,                                                                         | on Davis Date Due<br>/18/2024 Date Close                                       | e: 08/09/2024<br>sed: 07/18/2024 |
| HPO Attachments 🕥 🕢                                                                                                    |                                  |                                |                                    |                                             | Attachments: 1                                                            | Submitted By: Allisc<br>Date Submitted: 07,<br>Project Name: test n                                                 | m Davis Date Due<br>/18/2024 Date Close<br>marker 2                            | a: 08/09/2024<br>sed: 07/18/2024 |
| HPO Attachments 💿 🕢                                                                                                    | e Dat                            | te Submitted                   | Description                        |                                             | Attachments: 1                                                            | Submitted By: Allisc<br>Date Submitted: 07,<br>Project Name: test n<br>Project Type: Histor                         | on Davis Date Due<br>/18/2024 Date Closemarker 2<br>rical Marker Nomination    | a: 08/09/2024<br>sed: 07/18/2024 |
| HPO Attachments                                                                                                    | e Dat<br>ack 07/                 | ite Submitted<br>/18/2024      | Description                        |                                             | Attachments: 1                                                            | Submitted By: Allisc<br>Date Submitted: 07,<br>Project Name: test r<br>Project Type: Histor                         | on Davis Date Due<br>/18/2024 Date Clor<br>marker 2<br>rical Marker Nomination | e: 08/09/2024<br>sed: 07/18/2024 |
| HPO Attachments                                                                                                    | e Dat<br>iack 07/                | ite Submitted<br>/18/2024      | Description                        |                                             | Attachments: 1 Attachments: 1                                             | Submitted By: Allisc<br>Date Submitted: 07,<br>Project Name: test r<br>Project Type: Histor<br>Project Description: | on Davis Date Due<br>/18/2024 Date Clor<br>marker 2<br>: cal Marker Nomination | s: 08/09/2024<br>sed: 07/18/2024 |
| HPO Attachments                                                                                                    | ie Dat<br>ack 07/<br>ient(s)     | ite Submitted<br>/18/2024      | Description                        |                                             | Attachments: 1 Attachments: 1                                             | Submitted By: Allisc<br>Date Submitted: 07,<br>Project Name: test r<br>Project Type: Histor<br>Project Description: | on Davis Date Due<br>/18/2024 Date Clor<br>marker 2<br>:ical Marker Nomination | s: 08/09/2024<br>sed: 07/18/2024 |
| SHPO Attachments     ③       View     Attachment Nam       (2)     PreliminaryFeedt       *     Download Selected Attachments       SHPO Comments     ③ | e Dat<br>aack 07/<br>sent(s)     | ite Submitted<br>//18/2024     | Description                        |                                             | Attachments: 1<br>Attachments: 1                                          | Submitted By: Allisc<br>Date Submitted: 07<br>Project Name: test r<br>Project Type: Histor<br>Project Description:  | on Davis Date Due<br>/18/2024 Date Clo<br>marker 2<br>::                       | e: 08/09/2024<br>sed: 07/18/2024 |
| SHPO Attachments • ③ View Attachment Nam C PreliminaryFeedt L Download Selected Attachme SHPO Comments • ④ Type Re                                      | e Dat<br>aack 07/<br>vent(s)     | Ite Submitted //B/2024 Date Co | Description                        | External SHPO Resp                          | Attachments: 1 Attachments: 1 onse                                        | Submitted By: Allisc<br>Date Submitted: 07<br>Project Name: test r<br>Project Type: Histor<br>Project Description:  | on Davis Date Due<br>/18/2024 Date Clo<br>marker 2<br>::                       | e: 08/09/2024<br>sed: 07/18/2024 |
| SHPO Attachments                                                                                                    | e Dat<br>nack 07/<br>tent(s)<br> | te Submitted<br>//8/2024       | Description<br>omment<br>formation | External SHPO Resp<br>Please provide the in | Attachments: 1 Attachments: 1 onse formation requested in the             | Submitted By: Allisc<br>Date Submitted: 07<br>Project Name: test r<br>Project Type: Histor<br>Project Description:  | on Davis Date Due<br>/18/2024 Date Clo<br>marker 2<br>:<br>:                   | e: 08/09/2024<br>sed: 07/18/2024 |

![](_page_23_Picture_0.jpeg)

#### **Process the Request**

To provide the information requested, process the request by clicking on the orange arrow in the left column.

| ⚠ You have 1 request ⑦ below that need to be addressed. |                       |                |               |                 |                                                            |
|---------------------------------------------------------|-----------------------|----------------|---------------|-----------------|------------------------------------------------------------|
| Process                                                 | Status                | Request Item   | Requested By  | Resource/Survey | Description                                                |
| ٢                                                       | Information Requested | New Attachment | Allison Davis | Not Applicable  | Please provide the information in the<br>attached request. |

![](_page_23_Figure_4.jpeg)

### Thank you for your Submission

#### Submission Token: 2LRTP6AOGXOF

Information about your Submission has been transmitted by email to the Contacts you listed on the previous screen.

Please monitor your email and PA-SHARE for further actions required of you. For more information about what comes next and how to monitor the status of your Submission please review information in the Help documentation. Click the Submit to SHPO button to complete. You'll receive a confirmation pop up and an email confirmation that you've completed the request. Close the box to go back to the request page.

| SHPO Re                                                                | equests 1 🛈 |                |         |
|------------------------------------------------------------------------|-------------|----------------|---------|
| O You do not have any requests that need to be addressed at this time. |             |                |         |
| Process                                                                | Status      | Request Item   | Reque   |
|                                                                        | Processed   | New Attachment | Allison |

Now the green box will say that there are no requests to be addressed. SHPO will review the response and accept or reject it like the initial submission. Once accepted, the attachment will appear in the project page with all

If you submitted an attachment, it will appear on your project page with the other attachments.

![](_page_24_Picture_0.jpeg)

## Manage a Marker Nomination Project

This section will outline the steps needed to submit information such as additional attachments for review for an *existing* Historical Marker Nomination Project using the Project Supplement wizard. You are **NOT** using this process to create any **NEW** projects into PA-SHARE.

The PA-SHARE system is available at <u>https://share.phmc.pa.gov/pashare/landing.</u> Step-by-step instructions for signing in to PA-SHARE, understanding the map, and other functions are available on the PA SHPO website at <u>www.phmc.pa.gov/PA-SHARE/Pages/Help-Materials.aspx</u>. The Frequently Asked Questions webpage at <u>https://www.phmc.pa.gov/PA-SHARE/Pages/PA-SHARE-FAQ.aspx</u> also has helpful information. Users are also encouraged to contact the PA-SHARE Help Desk at <u>pashare@pa.gov</u> with questions or problems.

# Accessing the Project Supplement Wizard

Go to the Project Supplement screens through the Project Supplement wizard on the Submit home screen. Once you sign in to PA-SHARE, you will see the Home screen. To go to the Submit screen, click the "Submit" button at the top of the screen.

| Mome Submit                                                                            |                                                                                                    |
|----------------------------------------------------------------------------------------|----------------------------------------------------------------------------------------------------|
|                                                                                        | Board Review Queue <u>↑</u> My Submissions & My Organization Dashboard                                                                                                    |
| A My PA-SHARE                                                                          | 🕐 My Dashboard 🗸 Ge                                                                                                    |
| <ul> <li>Subscription Status: Unsubscribed</li> <li>Outstanding Requests: 0</li> </ul> | Image: Image: |
| PA-SHARE Bulletin Board                                                                | <sup>↑</sup> MY SUBMISSIONS           will be <sup>↑</sup> MY SUBMISSIONS           • A hist         (Pro a             View your processed submissions, edit your draft           • C SUE             submissions, and address any submissions that have been         returned as insufficient.           • C SUE                                                                                                    |
|                                                                                        | <ul> <li>A pro</li> <li>A pro</li> <li< td=""></li<></ul>                                                                                                    |
|                                                                                        | ③ HEL                                                                                                    |

From the Submit home screen, navigate to Project Supplement wizard by clicking "Project Supplement" from the gray navigation bar on the left side of the screen OR by clicking "VISIT" on the Project Supplement card.

![](_page_25_Picture_0.jpeg)

## PA-SHARE Tutorial: SUBMIT AND MANAGE A NEW MARKER NOMINATION

| PA-SHARE                 | Home Submit Search                                                                                                    |                                                                                                    |
|--------------------------|----------------------------------------------------------------------------------------------------|----------------------------------------------------------------------------------------------------|
| «                        | Submit Home                                                                                                    |                                                                                                    |
| Submit Home              | ·                                                                                                    |                                                                                                    |
| Environmental Review     | The Submit module is the location for sending information to the State Historic Preservation Office<br>the VISIT link in the cards below or choose an area in the navigation sidebar to the left. | (SHPO). To begin, choose a submission type by clicking                                                                                                    |
| DOE Request              | Environmental Review                                                                                                    | DOE Request                                                                                                    |
| National Register Nomina | Submit projects for PA SHPO review under Section 106 and the State History Code.                                                                                                    | Submit information here to find out if your resource is eligible for listing in the National Registe<br>of Historic Places.                                                                                 |
| Marker Nomination        | VISIT                                                                                                    | VISIT                                                                                                    |
| Success Story            |                                                                                                    |                                                                                                    |
| nventory Form            | Marker Nomination                                                                                                    | Success Story                                                                                                    |
| ndependent Survey        | Submit a nomination to recognize a significant person, place, event or innovation for a<br>Pennsylvania Historical Marker.                                                                        | Submit a Preservation Success Story to showcase the people, places, programs and projects<br>that embody #PreservationHappensHere and be automatically entered for a PA SHPO<br>Community initiative Award. |
| ndependent Survey Prop   | VISIT                                                                                                    | VISIT                                                                                                    |
| ocal Historic District   | Independent Survey                                                                                                    | 🗊 Independent Survey Proposal                                                                                                    |
| Project Supplement       | Submit information about an above ground survey you conducted.                                                                                                    | CLGs, academic institutions, and avocational historians should use the independent Survey<br>wizard. Submit a proposal for a survey independent of an Environmental Beview project.                         |
| tact                     | VISIT                                                                                                    | Visit                                                                                                    |
|                          | * ➡ Project Supplement                                                                                                    | t → Project Contact                                                                                                    |
|                          | Supplement an existing PA-SHARE project with a submission of additional photographs or<br>documents,                                                                                              | Submit additional contacts to an existing project. Note: You must be a contact on the project t<br>use this feature.                                                                                        |
|                          | VISIT                                                                                                    | VISIT                                                                                                    |

This is how the Project Supplement Submission screen will look when it opens in PA-SHARE:

| Project Supplemental Submission                                               |                                                            |
|-------------------------------------------------------------------------------|------------------------------------------------------------|
| ① All fields are OPTIONAL unless specified as required.                       |                                                            |
| Search Existing Projects                                                      |                                                            |
| Project Number<br>Search for the project by project number (e.g. 2020PR12345) | PA-SHARE                                                   |
| SEARCH                                                                        | Pennsylvania's Historic & Archaeological Resource Exchange |

Only project personnel whose email address is associated with the PA-SHARE record for the marker nomination project may access the project record; if not, you will not be able to find the project and submit additional information. Current project contacts may add or update contacts as needed.

Enter the Historical Marker Nomination Project number. This number will be the 11-digit PA-SHARE project number format of YYYYPR#####. You can find it from your project confirmation email from PA-SHARE or in the

![](_page_26_Picture_0.jpeg)

"My Projects" page of PA-SHARE. Please contact Alli Davis, <u>ra-phmarkers@pa.gov</u> if the Project Number of the Historical Marker Nomination Project cannot be found.

Once the project number is entered, click "Search". The full Project Supplemental Submission Screen will open.

![](_page_26_Picture_4.jpeg)

## Project Supplement Wizard Data Entry

NOTE: Your session will timeout after 30 minutes of inactivity and any unsaved changes will be discarded. To ensure information is not lost, we recommend saving the information you enter after completing each section.

The Project Supplemental Submission screen includes four sections:

- Outstanding Requests
- Project Supplemental Description
- Project Documents
- Project Photos

| Dutstanding Requests Please check the list of open requests for more information below. If an open request me to respond directly. Thank you. |      | Outstanding Requests: Any outstanding<br>requests from SHPO will appear in this<br>box. Before submitting supplemental<br>materials, check the request so as not to<br>duplicate information or work.<br>To view the request, click on the arrow i<br>the "Go To" column on the left of the<br>request. |                                                                                                    |
|----------------------------------------------------------------------------------------------------|------|----------------------------------------------------------------------------------------------------|----------------------------------------------------------------------------------------------------|
| Go To     Submission Number     Request Item     Reviewer       2024PR00053.006     New Attachment     Davis, Allison                         |      |                                                                                                    |                                                                                                    |
|                                                                                                    |      |                                                                                                    |                                                                                                    |
| )ject Supplement Descripti                                                                                                    | on • |                                                                                                    | <b>Project Supplemental Description</b> :<br>Include a very brief description of the<br>information submitted, such as letters of<br>support, additional excerpts of sources,<br>or photos. |

![](_page_27_Picture_0.jpeg)

| Project Documents               | <b>Project Documents</b> : Users should combine documents into a single PDF if possible. |                                            |
|---------------------------------|------------------------------------------------------------------------------------------|--------------------------------------------|
| Attachment Type Attachment Name | Date Created                                                                             |                                            |
| Project Photos                  |                                                                                          | <b>Project Photographs:</b> Any additional |

# additional information are welcome.

| Image   | Name | Date |
|---------|------|------|
| 2015263 |      |      |
|         |      |      |
|         |      |      |
|         |      |      |
|         |      |      |
|         |      |      |

## Instructions for Adding Attachments and Photographs

| ADD AN ATTACHMENT                                          | <ul> <li>Click the "Add An Attachment" button to<br/>begin.</li> </ul>                       |  |
|------------------------------------------------------------|----------------------------------------------------------------------------------------------|--|
| Attachment Type Attachment Name                            | More than one attachment may be added.                                                       |  |
|                                                            | The Attachment Detail window will open.                                                      |  |
| Attachment Source *<br>Choose value                        | Complete each of the required fields on the Attachment Detail screen.                        |  |
| Choose value<br>File from Local Disk<br>URL of Remote File | Direction for uploading attachments is provided in the help on the right side of the screen. |  |
|                                                            | NOTE: The maximum file size is 70MB                                                          |  |

![](_page_28_Picture_0.jpeg)

# Photo Detail

| ST. JOSEPH OF BADEN                                                                                                    | <b>Nan</b><br>base<br>edit        |
|----------------------------------------------------------------------------------------------------|-----------------------------------|
| the allower of the Assess hereitsbeitender<br>to Backets ID MR. Assess Arrange and the meritsbeitender<br>to Backets ID MR. Assess Arrange and the meritsbeitender<br>for any and the second at a meritsbeitender<br>the attempt and the second at a meritsbeiten arrange<br>the attempt and the attempt and the second at a<br>second at a meritsbeiten attempt and the second<br>term and the attempt and the second at a meritsbeiten<br>watertick their reference hashing white | <b>Sele</b><br>type<br>mer<br>"Do |
|                                                                                                    | Des                               |
| Name/Title *                                                                                                    | deta                              |
| PA-580 (2)                                                                                                    | the                               |
| 190 characters remaining                                                                                                    | alla                              |
| Description                                                                                                    | Onc<br>Sele<br>Atta               |
| Description                                                                                                    |                                   |
| 1000 characters remaining                                                                                                    |                                   |
| Photo Upload Date *                                                                                                    |                                   |
| 08/13/2024                                                                                                    |                                   |
| 40 characters remaining                                                                                                    |                                   |
| REMOVE                                                                                                    |                                   |
|                                                                                                    |                                   |

Attachment Source: Select attachment source. Always choose "File from Local Disk" to upload a file from your computer (or shared network like SharePoint or common server).

**Name/Title**: This field will autogenerate based on the file name. This can be edited if necessary.

**Select An Attachment Type**: Select the type of attachment from the dropdown menu. If you are unsure, choose "Document".

**Description**: (optional) Provide a more detailed description of what is included in the attachment or what information the attachment provides.

Once the last field is completed, the Select Files button at the bottom of the Attachment window will be activated.

| Select files                                                         | 🗸 Done |
|----------------------------------------------------------------------|--------|
| Making+History+at+250+Field+Guide.pdf<br>File successfully uploaded. |        |
| File successfully uploaded.                                          |        |

Click the "Select Files" button to select the location of the file to be uploaded from your computer.

Once the file has been selected, the name will show in the space below.

Click "Upload" to add the attachment.

![](_page_29_Picture_0.jpeg)

ADD A PHOTO(S)

Name

house

Image

Date Created

02/11/2021

Description

south elevation

Photos: 1

| ADD AN ATTACHMENT * |                                              |
|---------------------|----------------------------------------------|
| Edit View Atta      | chment Type Attachment Name                  |
| Narra               | ative Significance & Documentation Worksheet |

Date

1,2020

Once the attachment is uploaded, it will appear in the attachments grid. Select the attachment to view, edit, or delete.

When a photo is uploaded, it will appear as a thumbnail with the name, date of the photo, date the record was created, and description of the photo.

# Submit Your Project Supplement to the SHPO

| SAVE AND CONTINUE C FINISH LATER SUBMIT TO SHPO                                                                                                    | Once you have completed each section,<br>send your submission to the PA SHPO.<br>Click the Submit to SHPO button.                                                                                                    |
|----------------------------------------------------------------------------------------------------|----------------------------------------------------------------------------------------------------|
| Missing Required Fields: Project Name, Description, Present Land Use, Past Land X Use   Use     Save and continue     FINISH LATER     SUBMIT TO SHPO | If required fields were not completed, a<br>red box identifying which fields are<br>outstanding will appear above the<br>buttons.<br>Close the red box by clicking the X in the<br>upper right corner. You will need to<br>return to and complete the listed fields<br>before saving. |
| Project Overview  Project Name:*  @ g. Springfleid Mullicust Center  This Red is required                                                             | Scroll to the top of the submission<br>screen to find the sections with missing<br>information.<br>It will be highlighted with a red box and<br>a red exclamation point and will<br>disappear as you enter the information.                                                           |

![](_page_30_Picture_0.jpeg)

#### Thank you for your Submission

#### Submission Token: 2LRTP6AOGXOF

Information about your Submission has been transmitted by email to the Contacts you listed on the previous screen.

Please monitor your email and PA-SHARE for further actions required of you. For more information about what comes next and how to monitor the status of your Submission please review information in the Help documentation. When your submission is complete, a window will appear with your submission token number.

This token number will also be sent to the primary contact on the project.